### ArcGIS - Working with the Geodatabase

### David Cizek - david.cizek@geology.cz

Czech Geological Survey

April 9, 2013

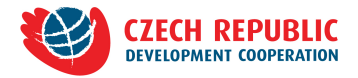

### 1 Introduction

- 2 Creating a new geodatabase
- 3 Arrange Your Data
  - Vector Data
  - Raster Data

### 4 Editing Data

- Creating Polygons
- Creating Annotations

## Introduction

э

<ロト <問 > < 注 > < 注 >

# Geodatabase is spatial database that is optimized to store and query data related to objects in space. [Wikipedia]

▲ □ ▶ ▲ □ ▶ ▲

#### Introduction

Creating a new geodatabase Arrange Your Data Editing Data

#### Shapefile limitations:

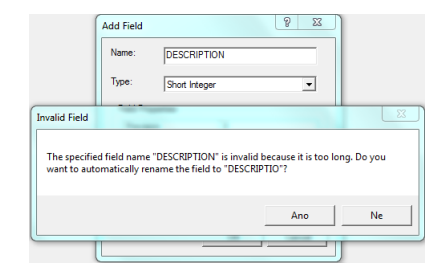

|   | FID | Shape * | ld | LOCATION   |  |
|---|-----|---------|----|------------|--|
|   | 0   | Point   | 0  | SHASHAMENE |  |
|   | 1   | Point   | 0  | SHASHEMANE |  |
|   | 2   | Point   | 0  | SHASHEMENE |  |
|   | 3   | Point   | 0  | SHASHAMANE |  |
|   | 4   | Point   | 0  | shashemane |  |
|   | 7   | Point   | 0  | Shashemene |  |
| Þ | 9   | Point   | 0  | Shashememe |  |
|   |     |         |    |            |  |

< ロ > < 同 > < 回 > < 回 > < □ > < □ >

### What can we store in the geodatabase?

- vector features (points, lines, polygons or 3D objects)
- raster data
- tables (standalone or related)
- relations
- topology
- annotations
- domains and subtypes
- ...

Image: A image: A image: A

Vector features:

• similar to shapefile, in GDB it is called Feature Class

| Name                     | Туре                               |
|--------------------------|------------------------------------|
| Annotation_Feature_Class | Personal Geodatabase Feature Class |
| Line_Feature_Class       | Personal Geodatabase Feature Class |
| MultiPatch_Feature_Class | Personal Geodatabase Feature Class |
| Point_Feature_Class      | Personal Geodatabase Feature Class |
| Polygon_Feature_Class    | Personal Geodatabase Feature Class |

(日)

ъ

### Raster data:

• raster maps, photo documentations, raster analysis outputs, ...

| Name             | OBJECTID | photoID |
|------------------|----------|---------|
| I P6092414.JPG   | 1        | 1       |
| I P6092411.JPG   | 2        | 1       |
| III P6092339.JPG | 3        | 2       |
| I P6072175.JPG   | 4        | 3       |
| I P6072173.JPG   | 5        | 3       |
| P6072170.JPG     | 6        | 3       |

Tables:

- attributes that have no geometry
- standalone / related

III Table\_

Personal Geodatabase Table

(日)

э

э

Relations:

- relations between tables, feature classes, raster catalogues
- 1:1, 1:M, N:M
- primary key, foreign key

🔁 Relationship\_Class

Personal Geodatabase Relationship Class

Image: A = A

Topology:

- Describes spatial relations.
- checking overlaps, gaps, dangles, ...

🖾 Topology

### Personal Geodatabase Topology

- ● ● ●

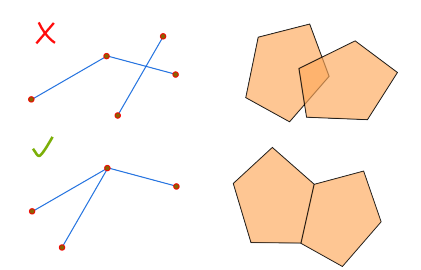

Annotations:

- labels stored in GDB
- each annotation feature can be edited as a feature in the shapefile or feature class

Annotation\_Feature\_Class

Personal Geodatabase Feature Class

▲ 同 ▶ → 三 ▶

Domains and subtypes:

- domains define possible attribute values
- by range or coded values
- subtype divides class into main categories
- domains can be assigned to each category

ALLOWED ATTRIBUTE VALUES

coded value domain example:

range domain example:

- 1 lava dome
- 2 scorrea
- 3 pumis
- 4 pyroclastic flow
- 5 lava flow

from 3 to 8

▲□ ► < □ ► </p>

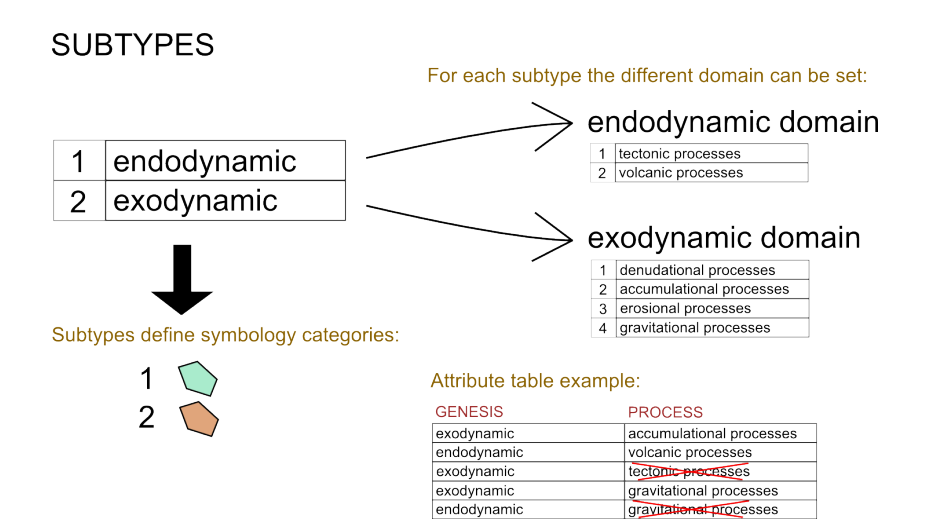

< ロ > < 同 > < 回 > < 回 > < □ > < □ >

## Creating a new geodatabase

David Cizek - david.cizek@geology.cz ArcGIS - Working with the Geodatabase

・ 同 ト ・ ヨ ト ・ ヨ ト

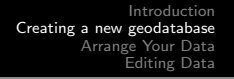

- In ArcCatalog browse the folder where you want to create the new geodatabase.
- Right-click it, point to New and select Personal Geodatabase.
- Type a new name for this GDB.

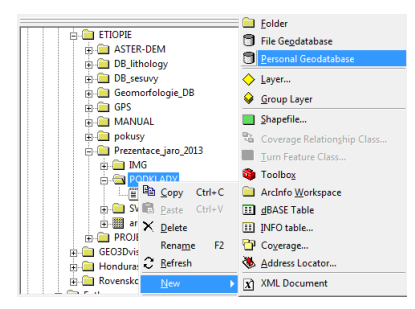

(日) (同) (三) (三)

Create Domains

- domains are common to the entire database.
- Right-click the new geodatabase and point to Properties
- Select the Domains tab and create a new domain by typing the domain name.
- For each domain you can choose the type (range or coded values).
- Specify the range for the range domain type or codes for the coded values domain type.
- Range domains do not have built-in validation! You have to manually validate in ArcMap! In the edit session, select features you want to validate and use *Validate Features* on the Editor menu.

| Domain Name         | Description              |      |
|---------------------|--------------------------|------|
| endodynamic process | 0000.000                 | -    |
| endodynamic process |                          | -    |
| alteration          |                          |      |
| chear zone          |                          | -    |
| eampling            |                          | -    |
| naleontology        |                          | -    |
| geological risk     |                          | -    |
| georegissa. Hak     |                          | -    |
|                     |                          | _    |
| Domain Properties:  |                          |      |
| Field Type          | Long Integer             | _    |
| Domain Tune         | Coded Values             |      |
| Solit policy        | Default Value            | -    |
| Merge policy        | Default Value            | -    |
|                     |                          | _    |
|                     |                          | -    |
|                     |                          | -    |
| and a distance of   |                          |      |
| Loueu values:       | 1                        |      |
| Code                | Description              |      |
| 1                   | accumulational processes |      |
| 2                   | denudational processes   | _    |
| 3                   | erosional processes      |      |
| 4                   | gravitational processes  |      |
|                     |                          | - 11 |
|                     |                          |      |

\*ロト \*部ト \*注ト \*注ト

æ

Vector Data Raster Data

# Arrange Your Data

David Cizek - david.cizek@geology.cz ArcGIS - Working with the Geodatabase

(日) (同) (三) (三)

**Vector Data** Raster Data

### Vector Data

### Organizing vector data in feature datasets

grouping data with the same

- coordinate system
- thematic content
- spatial location

### Organizing raster data in raster catalogues

grouping raster data (photos, raster maps)

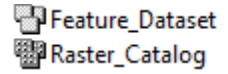

Personal Geodatabase Feature Dataset Personal Geodatabase Raster Catalog

**Vector Data** Raster Data

Create a New Feature Dataset

- Right-click the geodatabase, point to *New* and select *Feature Dataset*.
- Type name and specify coordinate system.

Image: A = A

Create a New Feature Class Within the Feature Dataset

- Right-click the feature dataset, point to *New* and select *Feature Class*.
- Type name and create new fields (can be created later).
- Coordinate system is taken from the feature dataset.

▲ □ ▶ ▲ □ ▶ ▲

Vector Data Raster Data

Add Domains to Feature Class

- Create a new feature class in the same manner as described on the previous slide.
- Create field with data type *long integer* and select domain you want to add (on field properties).

▲ 同 ▶ → 三 ▶

Create the Subtype

- Create a new field with data type long integer
- (in ArcCatalog click the feature class, select *Preview* tab, on drop-down menu select *table*, click the *Options* button and point to *Add Field...*)
- Name the field and select *Long Integer* type. Let the Domain property empty.
- Now on the feature class properties dialog open *Subtypes* tab and find your subtype field.
- Only one subtype can be defined to the feature class.
- Fill in subtypes (codes and description) in the same manner you define domains.

(日)

**Vector Data** Raster Data

Subtype and related domains

- On the Subtype tab of the feature class properties dialog, click a code value you want and set domains for this code in the *Default Valeus and Domains* table. Click another code and assign different domains to it.
- open ArcMap, start editing and see what happens on domains fields when you change the subtype value.

### Raster Data

- Raster data can be included to the GDB using Raster Catalog.
- Right-click your GBD in ArcCatalog, point to *New* and select *Raster Catalog...*
- Type name of the Raster Catalog and select *Raster Management Type*.
- Managed type means that rasters will be stored within GDB.
- Unmanaged type creates only links to existing photos.

・ 同・ ・ ヨ・

Vector Data Raster Data

### Load Rasters

• To load rasters right-click the raster catalog, point to *Load* and select *Load Data*.

Vector Data Raster Data

### Add ID to rasters

- In ArcMap open the raster catalog. Open attribute table and add a new field with photo id information.
- This field will serve as the primary key for relating your tables to rasters.
- Typically you can relate the documentary points feature class to the photo documentation.

・ 同・ ・ ヨ・

Relate a table

- Create a new feature class *Documentary\_samples* with the field called *Photo\_id*.
- Digitize few points and assign them an existing photo id from raster catalog.
- In ArcCatalog right-click the feature dataset that contains feature class Documentary\_samples, select *New* and *Relationship Class*.
- On the wizard dialog relate documentary samples to the raster catalog, choose simple relationship, check *no messages propagated*, select cardinality *one to many* and choose the primary and the foreign key (photo\_id).

(日)

Vector Data Raster Data

Now add documentary samples and raster catalog to ArcMap and select a documentary point by *Identify* tool. You can see that photos are related to the point.

Creating Polygons Creating Annotations

## **Editing Data**

David Cizek - david.cizek@geology.cz ArcGIS - Working with the Geodatabase

<ロ> (日) (日) (日) (日) (日)

Creating Polygons Creating Annotations

Creating Polygons

- The simplest way to create polygons is to use the *Editor* tool in ArcMap.
- But this manner brings lot of inaccuracies overlap or gaps!
- To avoid these errors it is better to use *Polygon Feature Class From Lines* tool.
- In ArcMap you simply create lines (borders of areas) within the line feature class.
- Furthermore, using point feature class there is possibility to add attribute to polygons.

・ 同・ ・ ヨ・

Creating Polygons Creating Annotations

Polygon Feature Class From Lines

- Open ArcCatalog, right-click the feature dataset, select *New* and *Polygon Feature Class From Lines*.
- On the tool dialog type name of a new polygon feature class and select the input line and the point feature class.

Creating Polygons Creating Annotations

### Creating Annotations

#### Labels

- automatically generated text
- Label parameters are defined for layers.
- unable to define parameters separately for each text element

### Annotations

- generated from labels
- stored in geodatabase as features
- Label parameters are defined for each feature.
- can be edited as feature classes (attribute table, geometry)

(日)

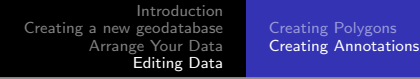

- In ArcMap label the layer you want to create annotations from
- Right-click the layer on the *Table Of Contents* and select *Convert Labels To Annotations.*
- Check *In a database* and *All features* and select the destination geodatabase.
- Feature linked means that annotations will be linked to features that are labelled. So when you change the position of the feature, the linked annotation position will be automatically changed
- By *Append* tool you can append new annotations to existing annotations.

(日)

Creating Polygons Creating Annotations

| In a database         | C In the map      |                | Reference Scale<br>1:529 |   |
|-----------------------|-------------------|----------------|--------------------------|---|
| Create Annotation For | C Features in     | current extent | C Selected features      |   |
| Feature Layer         | Feature<br>Linked | Append         | Annotation Feature Class | Â |
| doc_points            | •                 |                | doc_pointsAnno 😭         |   |
|                       |                   |                |                          |   |
|                       |                   |                |                          | Ŧ |

\*ロト \*部ト \*注ト \*注ト

æ